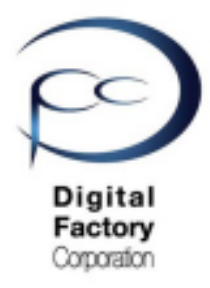

Form 2

# トラブルシューティング

# Print error code:41

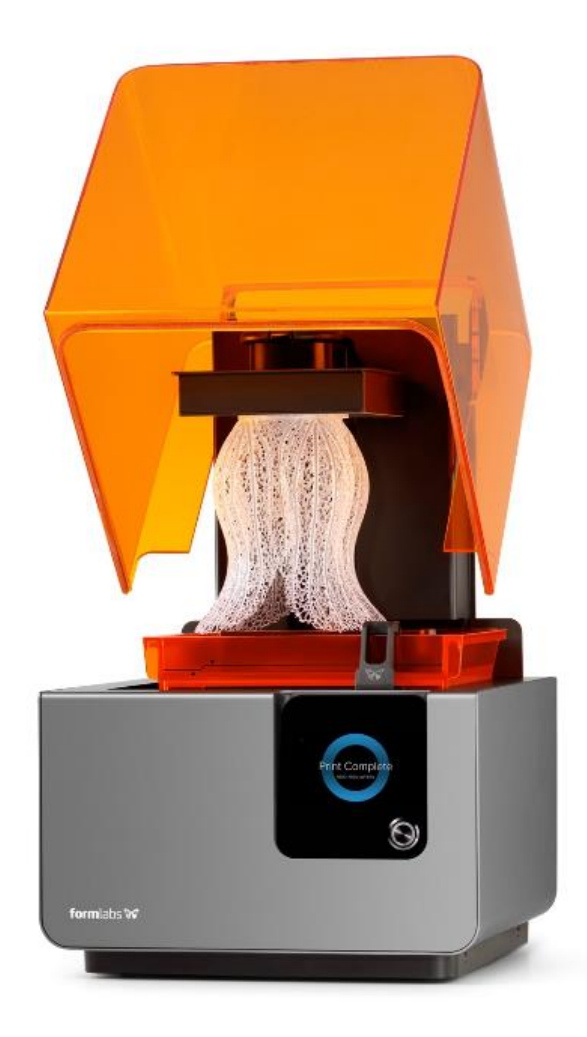

Ver1.1

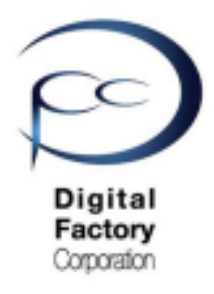

# Form 2 Print error code:41 対応策

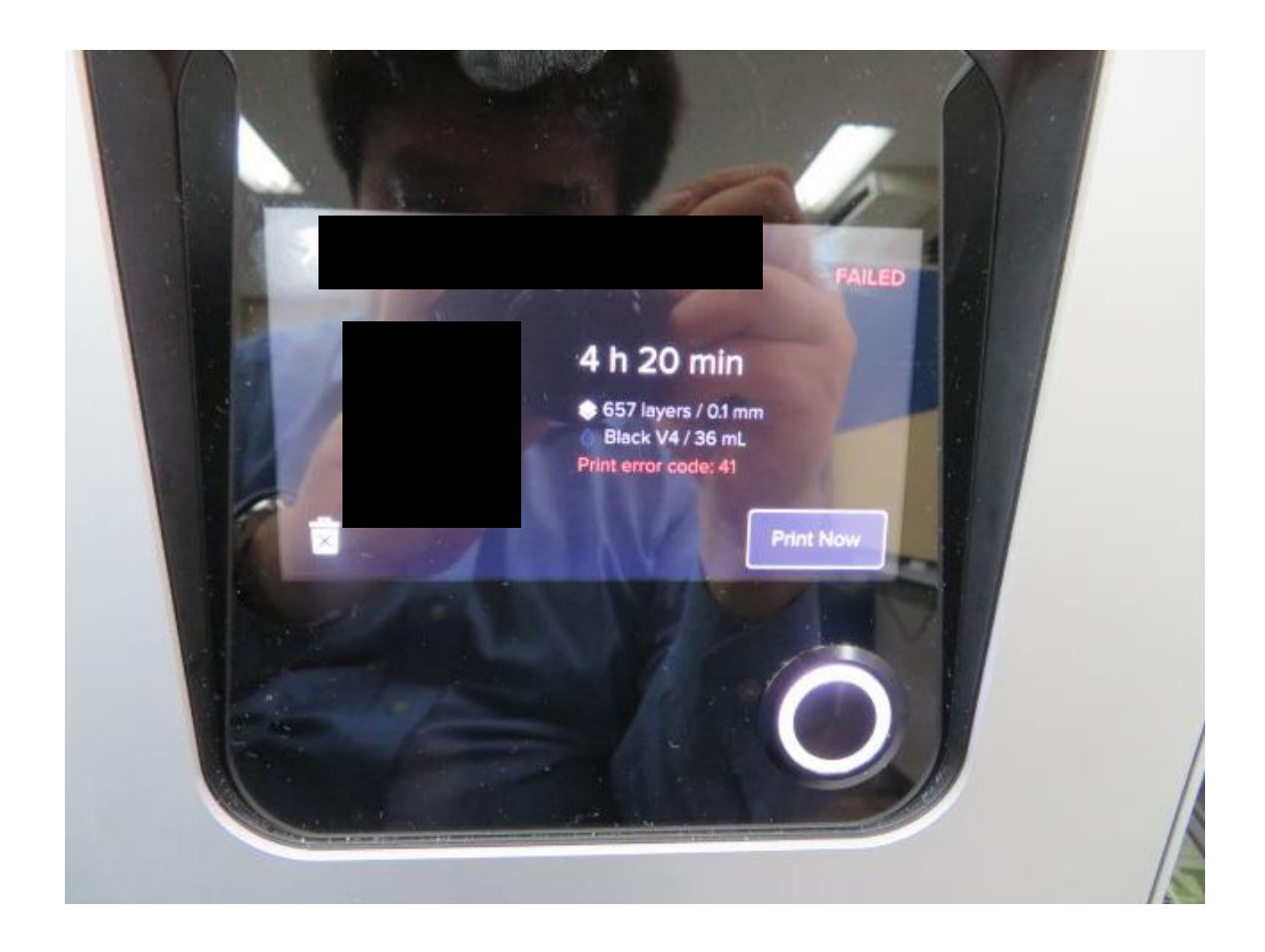

## <u>考えられる原因:</u>

- 電源元の電圧が安定していない。
- プリンタ側のプログラム (ファームウェア)の誤動作
- 過電圧等により、プリンタ自体に負荷がかかり安全装置が 作動した。

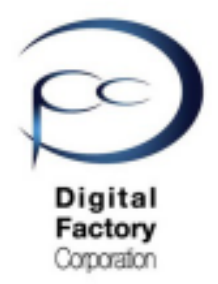

本章ではエラー「Print Error Code :41」の対応策について ご説明します。

## 1.電源元の電圧の確認

2.工場出荷時の設定に戻す ファームウェアの更新・再インストール

\*3. (上級編) ガルバノメーターケーブル取り外し・取り付け 工場出荷時の設定に戻す ファームウェアの更新・再インストール

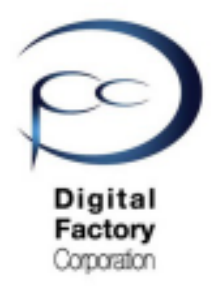

## **Print error code:41**

## 対応策1:

## <u>電源元の電圧の確認について</u>

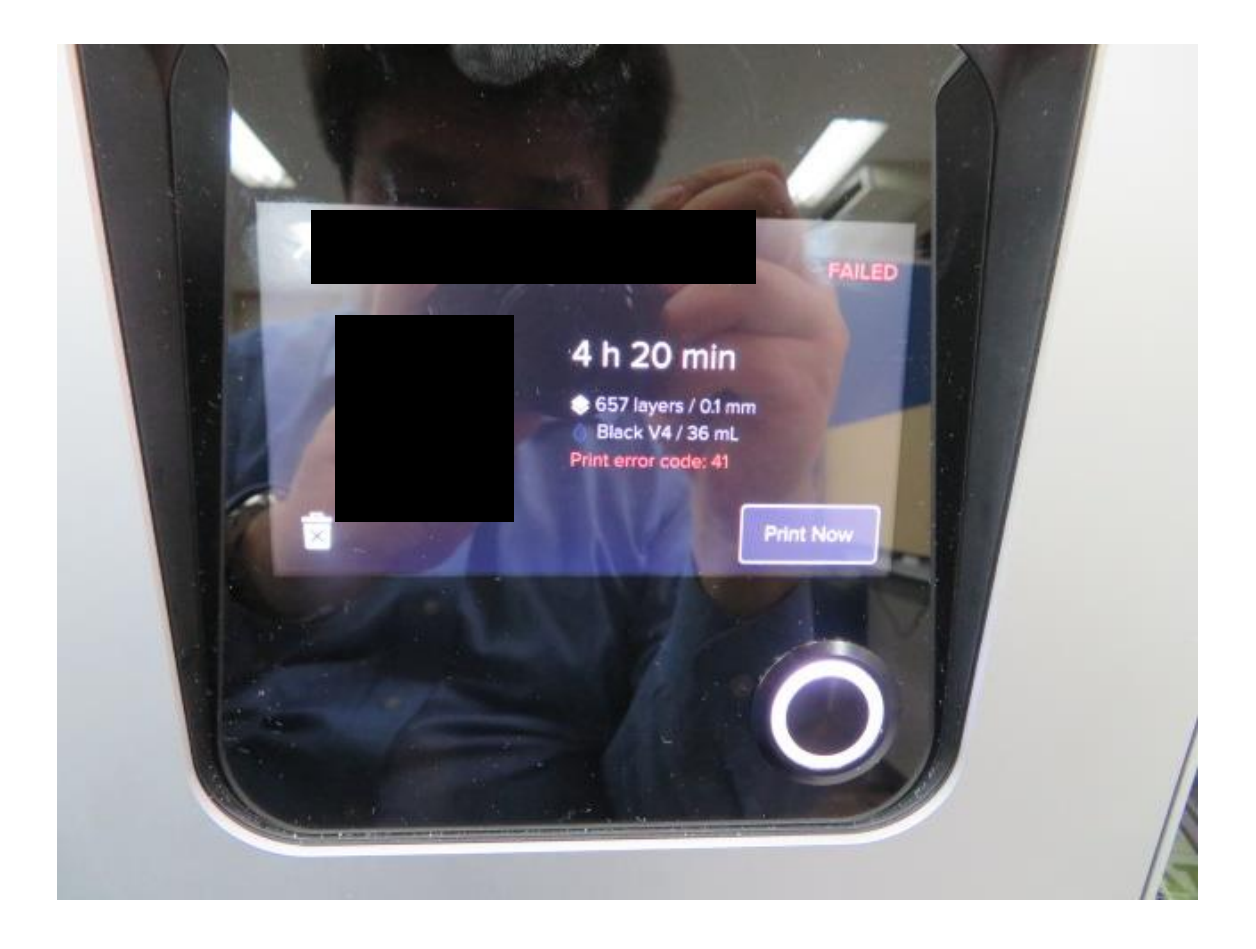

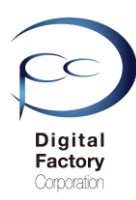

### 1. 電源元の電圧の確認について

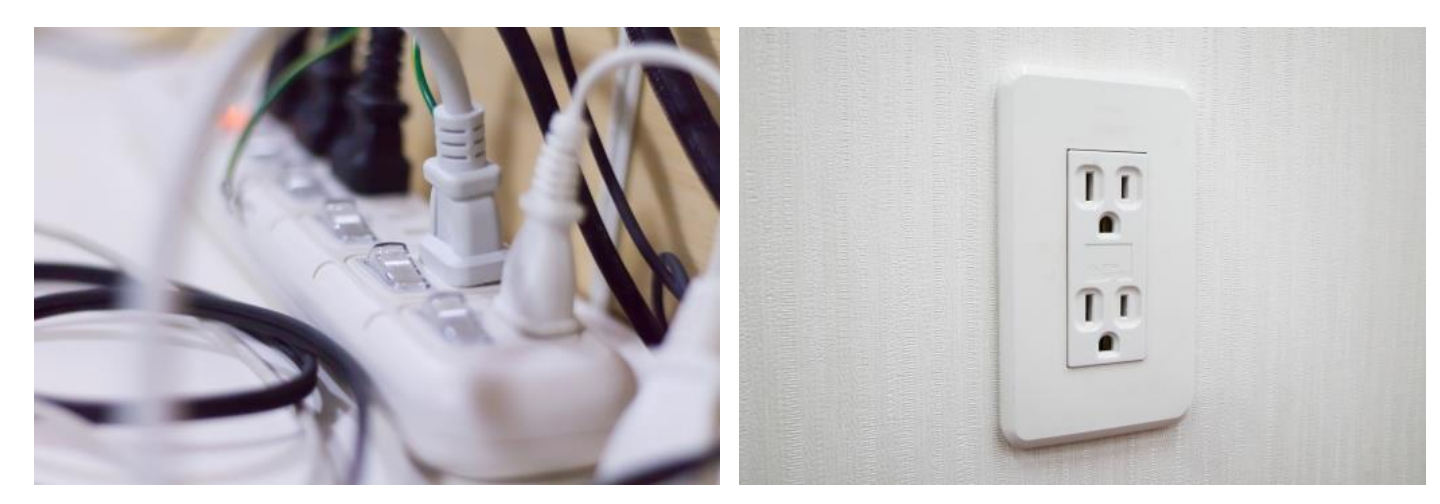

電源元がタコ足配線の場合、直接コンセントから電源を取ってください。 また直接コンセントから電源を取っている場合、他のコンセントから電源を取ってください。

Form 2は精密機械です。電源元の電圧が安定していなかったり、対応していない電圧の場合、 動作に影響する場合があります。

Form 2 で対応可能な電圧は100V-240Vです。 電圧計がありましたら、コンセントの電圧を繰り返し測定いただき、電圧が安定している ことを確認してください。

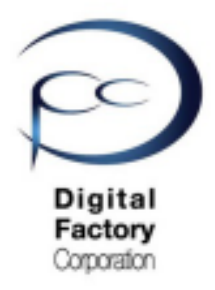

## Print error code : 41

## 対応策2:

## <u>工場出荷時の設定に戻す</u> <u>ファームウェアの更新・再インストール</u>

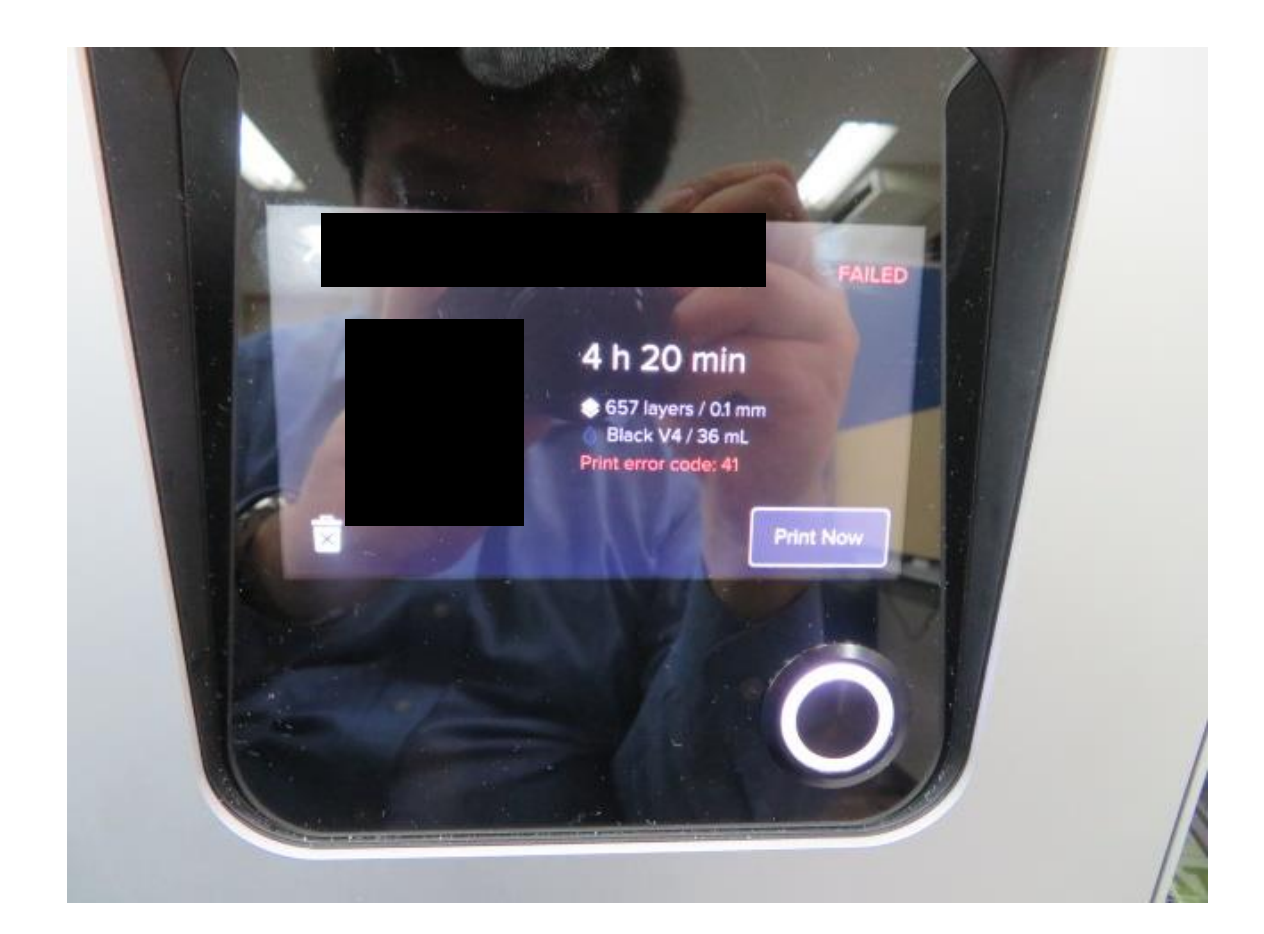

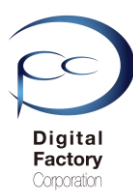

## 2.プリンタの設定を工場出荷時の状態に戻す

#### 工場出荷時の設定に戻した場合、以下の設定およびデータが工場出荷時および削除されます。 設定をやり直す必要があります。ご注意ください。

・PCからデータを送信した情報が削除されます。 ・Wi-fiやネットワークの設定が工場出荷時の設定にリセットされます。 ・その他、Form 2で設定した情報が工場出荷時の設定にリセットされます。

工場出荷時の設定に戻す操作:

- 1. Form 2本体から電源ケーブルを抜きます。
- 2. 電源ケーブルをプリンターに接続し直します。

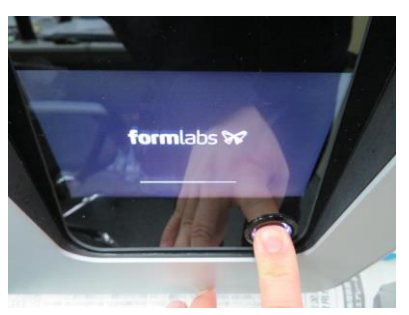

**3**. タッチスクリーンFormlabsのロゴが表示されたら、タッチスクリーン右下の丸ボタンを 長押しします。

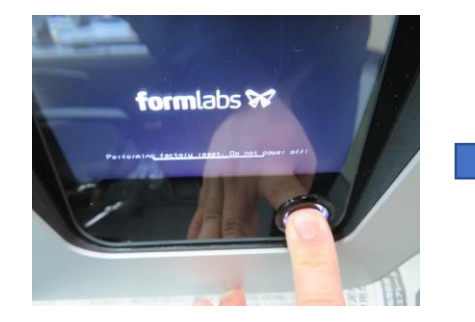

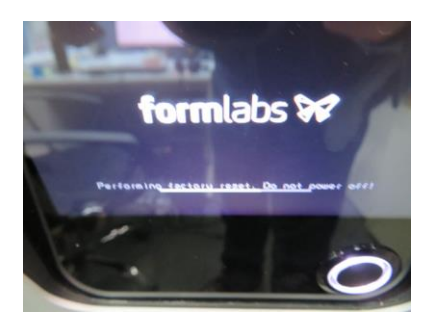

4. 約15-30秒ほど長押しすると、Formlabsのロゴ下に「Peforming Factory reset. Do not power off」メッセージが表示されます。表示されたら丸ボタンを離します。

電源ケーブルは抜かないでください。

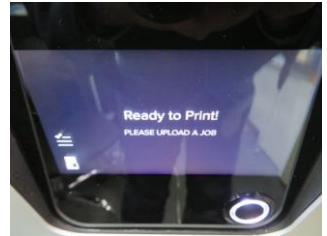

5. タッチスクリーンにReady to Print と表示されると、通常起動します。

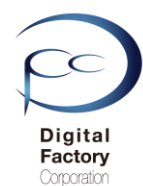

## ファームウェアのアップデート・再インストール

プリンタの設定を工場出荷時の設定に戻した後、ファームウェアを最新版にアップデートしま す。既に最新版のファームウェアが適用されている場合、再インストールします。

<u>ファームウェアのアップデート(更新)の前に・・・</u> 以下いずれかの接続・設定がされていることを確認してください。

<u>接続・設定A:</u>

パソコン本体とForm 2本体がUSBケーブルで接続されていることを確認してください。

接続・設定B:

Form 2本体がForm 2がネットワークケーブルもしくはWi-Fiに接続されていることを 確認してください。

## A. ファームウェアファイルのダウンロード

1.下記URL(英語版)にアクセスします。

https://support.formlabs.com/s/article/Firmware-Release-Notes?language=ja

## Form 2

### Firmware 1.19.12 — May 21, 2019

#### Note:

This is a recommended firmware update for PreForm 3.0.1 and later versions

Link:

form2-rc-1.19.12-75.formware ここをクリックします。

#### Modified:

- Improved cartridge recognition for Denture Teeth Resins
- Improved cartridge recognition for Denture Base Resins

本ページ上側の「Link」と書かれている右側の青文字をクリックし、 ファームウェアファイルをダウンロードします。(ファイル容量は約130MB前後です。) 日付を確認の上、最新版のファームウェアバージョンをダウンロードしてください。

追記:

2019年9月現在、最新のファームウェアバージョンは1.19.12 (2019/5/21リリース)です。

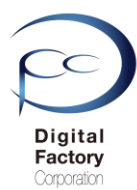

## B. ファームウェアのアップデート(更新)操作手順: (PreForm バージョン 2.20.0以前)

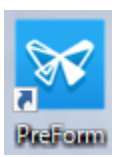

1.PCにインストールされているソフトウェア「PreForm」を起動します。

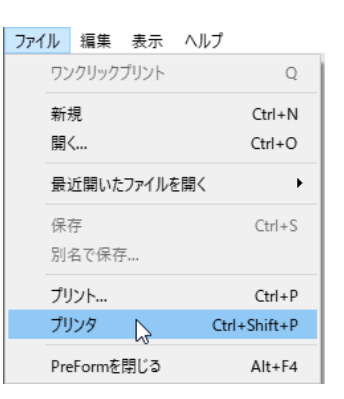

2. 画面左上のメニュー「ファイル」>「プリンタ」を選択します。

|               | プリンタ                                                                                                    | × |
|---------------|----------------------------------------------------------------------------------------------------|---|
| ここをクリックします。 🍑 | <ul> <li>(プリンタシリアルネーム1)</li> <li>         ・ 待機状態         ・ 労少ト準備完了     </li> <li>         ・ ドジンタンク         Grey Pro V1         Grey Pro V1     </li> </ul>                                                                                                    | ^ |
|               | (プリンタシリアルネーム2)     ● 待機状態     ヴリント準備完了     レジンタンク     Clear V4     Clear V4     Clear |   |
|               | ▶                                                                                                    | * |
|               | プリンタを追加 フィルター OK                                                                                                    |   |

3. アップデートするプリンタシリアルネームの右向き矢印をクリックします。

|               | プリンタ                                                                                                    | × |
|---------------|----------------------------------------------------------------------------------------------------|---|
|               | <ul> <li>(ブリンタシリアルネーム1)</li> <li>         ・ 待機状態<br/>・ りット準備完了     </li> <li>         ・ レジンタンク<br/>Grey Pro V1     </li> </ul>         | ^ |
| ここをクリックします。 🍑 | ファームウェアをアップデート プリンタの診断ツールをダウンロード                                                                                                    |   |
|               | <ul> <li>(ブリンタシリアルネーム2)</li> <li>         ・ (奇観状態<br/>・ ブリント準備完了         ・ (ここ) トジンタンク         ・ トリッジ         Clear V4     </li> </ul> | ¥ |
|               | プリンタを追加 フィルター                                                                                                    | к |

4.「ファームウェアをアップデート」ボタンをクリックします。

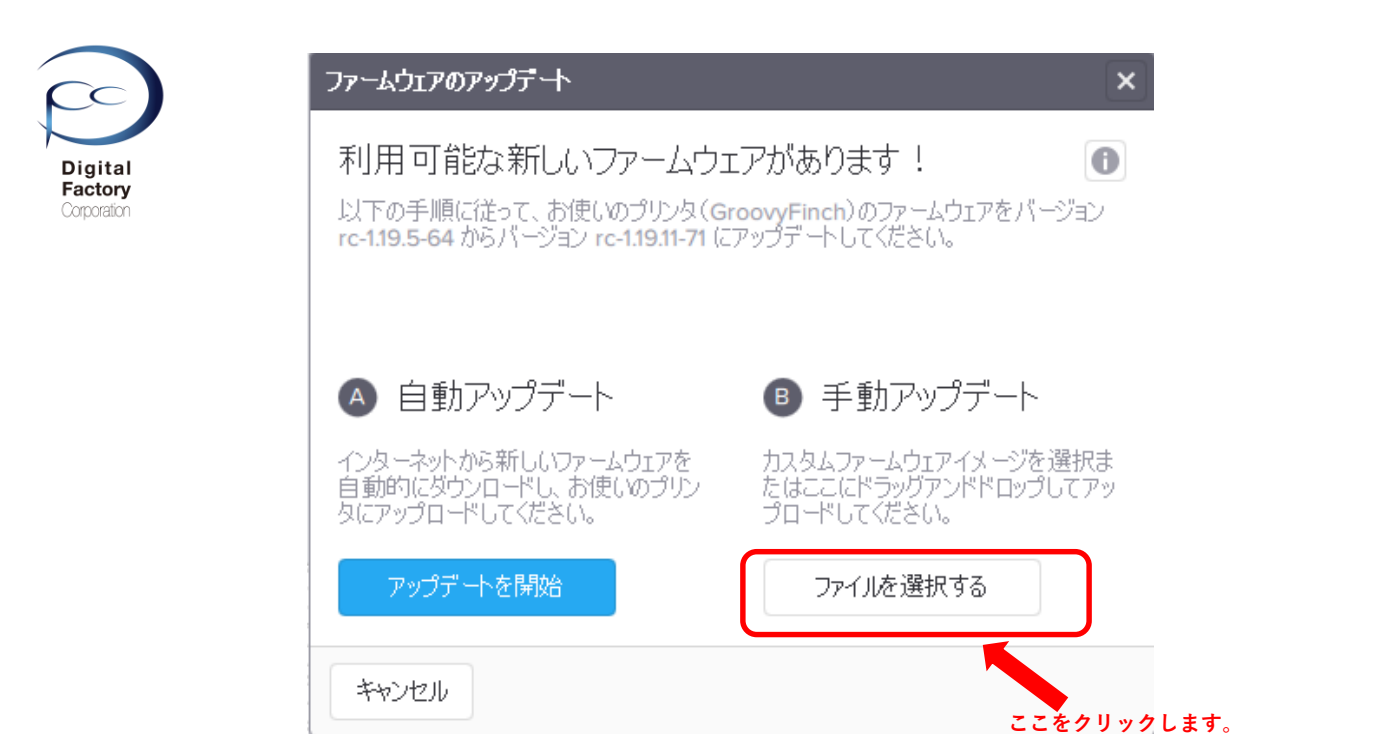

5.「手動アップデート」欄にある「ファイルを選択する」ボタンをクリックします。

| → * ↑         | > Windows (C:) > Form2_firmware |                  |               |                | ٽ ~      | Form2_firmwareの検索 |  |
|---------------|---------------------------------|------------------|---------------|----------------|----------|-------------------|--|
| E理 ▼ 新しいフォルダー |                                 |                  |               |                |          | 8== <b>-</b>      |  |
| メンテナンスについ? ^  | 名前 ^                            | 更新日時             | 種類            | サイズ            |          |                   |  |
| CneDrive      | form2-rc-1.19.11-71.formware    | 2019/04/04 17:13 | FORMWARE ファイル | 134,298 KB     |          |                   |  |
| PC            |                                 |                  |               |                |          |                   |  |
|               |                                 |                  |               |                |          |                   |  |
| ➡ ダウンロード      |                                 | ファーム             | ウェアファ・        | イルを選択します       | す。       |                   |  |
| デスクトップ        |                                 |                  |               |                |          |                   |  |
| 🗎 ドキュメント      |                                 |                  |               |                |          |                   |  |
| 📰 ピクチャ        |                                 |                  |               |                |          |                   |  |
| 📲 ビデオ         |                                 |                  |               |                |          |                   |  |
| 🎝 ミュージック      |                                 |                  |               |                |          |                   |  |
| Windows (C:)  |                                 |                  |               |                |          |                   |  |
|               |                                 |                  |               |                |          |                   |  |
|               |                                 |                  |               |                |          |                   |  |
|               |                                 |                  |               |                |          |                   |  |
|               |                                 |                  |               |                |          |                   |  |
|               |                                 |                  |               | 「開く」ボタン        | をクリックします | ŧ                 |  |
| 🔿 ネットワーク      |                                 |                  |               | (m) < 1 (0.202 |          | 7 0               |  |
|               |                                 |                  |               |                |          |                   |  |

6. 「**A. ファームウェアファイルのダウンロード**」でダウンロードしたファームウェア ファイル(拡張子\*.formware)を選択し、画面右下の「開く」ボタンをクリックします。

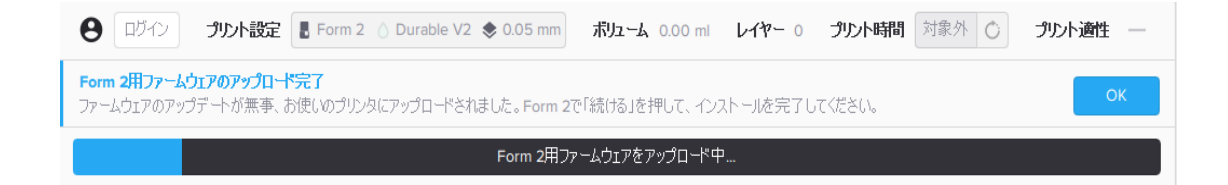

ゲージが表示されます。 プリンタへ選択したファームウェアファイルを転送します。

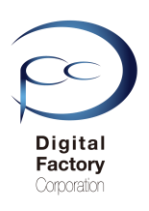

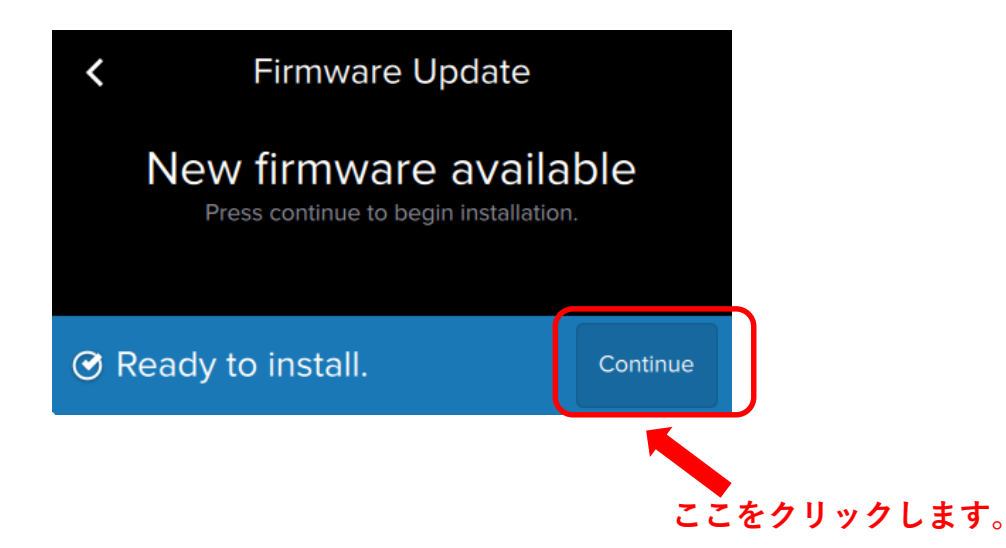

7.プリンタへファイルを転送後、上図のようにForm 2 タッチパネル上に表示されます。 右下の「Continue」を選択します。

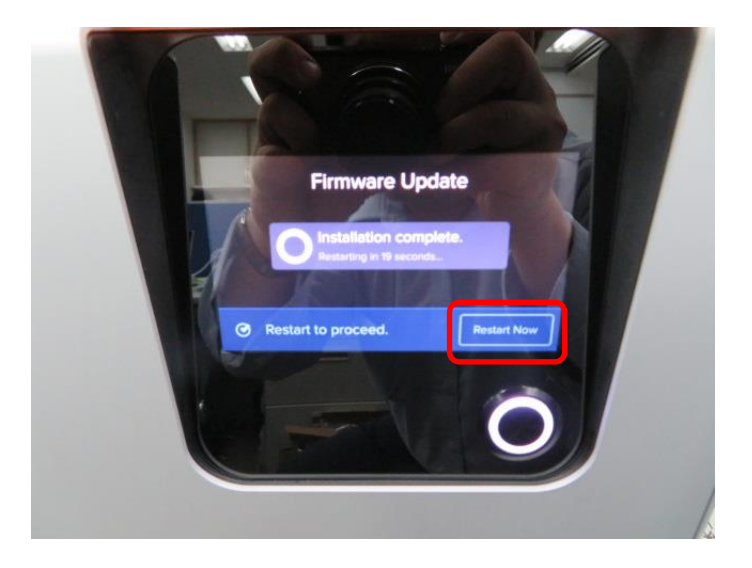

8..ファームウェアのインストールが終了すると、自動的に再起動します。

ファームウェアのインストールが終了すると、 タッチパネルに「Restart Now」と表示されます。 「Restart Now」を選択し、手動で再起動することもできます。

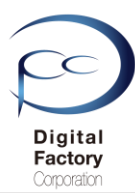

## B. ファームウェアのアップデート(更新)操作手順: PreForm バージョン 3.0.0以降

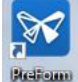

1.PCにインストールされているソフトウェア「PreForm」を起動します。

| アイル  | 漏枼        | 表示    | ヘルフ |          |
|------|-----------|-------|-----|----------|
| ワン   | クリック      | プリント  |     |          |
| 新規   | 1         |       |     | Ctrl+N   |
| 開く   |           |       |     | Ctrl+O   |
| 最近   | É開いた      | ファイルを | 開く  | •        |
| 保存   | Ē         |       |     | Ctrl+S   |
| 別名   | で保存       | F     |     |          |
| プリン  | ント        |       |     | Ctrl+P   |
| プリン  | ンタ        |       | Ct  | +Shift+P |
| Pref | -<br>ormを | 閉じる   |     | Alt+F4   |

2. 画面左上のメニュー「ファイル」>「プリンタ」を選択します。

| PRINTER LIST               |           | ×            |
|----------------------------|-----------|--------------|
| Q Search Filter            | •         | + Add        |
| 最近使用                       |           |              |
| PRINTING<br>(プリンタシリアルネーム1) | Cartridge | Grey Pro V1  |
| 1時間 52 分 remaining         | • Tank    | Grey Pro V1  |
| FORM 2 プリンタシリ              | アルネームを    | クリックします。     |
|                            | Cartridge | High Temp V1 |
| (プリンタシリアルネーム2)             |           | >            |
| 3 時間 53 分 remaining        | 💧 Tank    | High Temp V1 |
|                            |           |              |
| キャンセル                      |           |              |

3. アップデートするプリンタシリアルネームをクリックします。

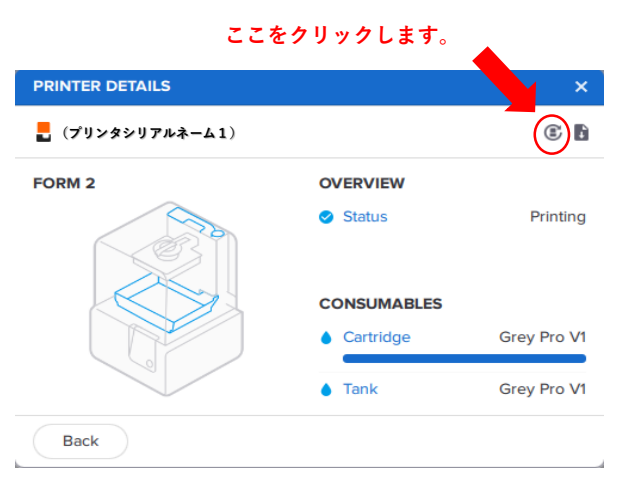

4. 画面右上の「Update Firmware」ボタンをクリックします。

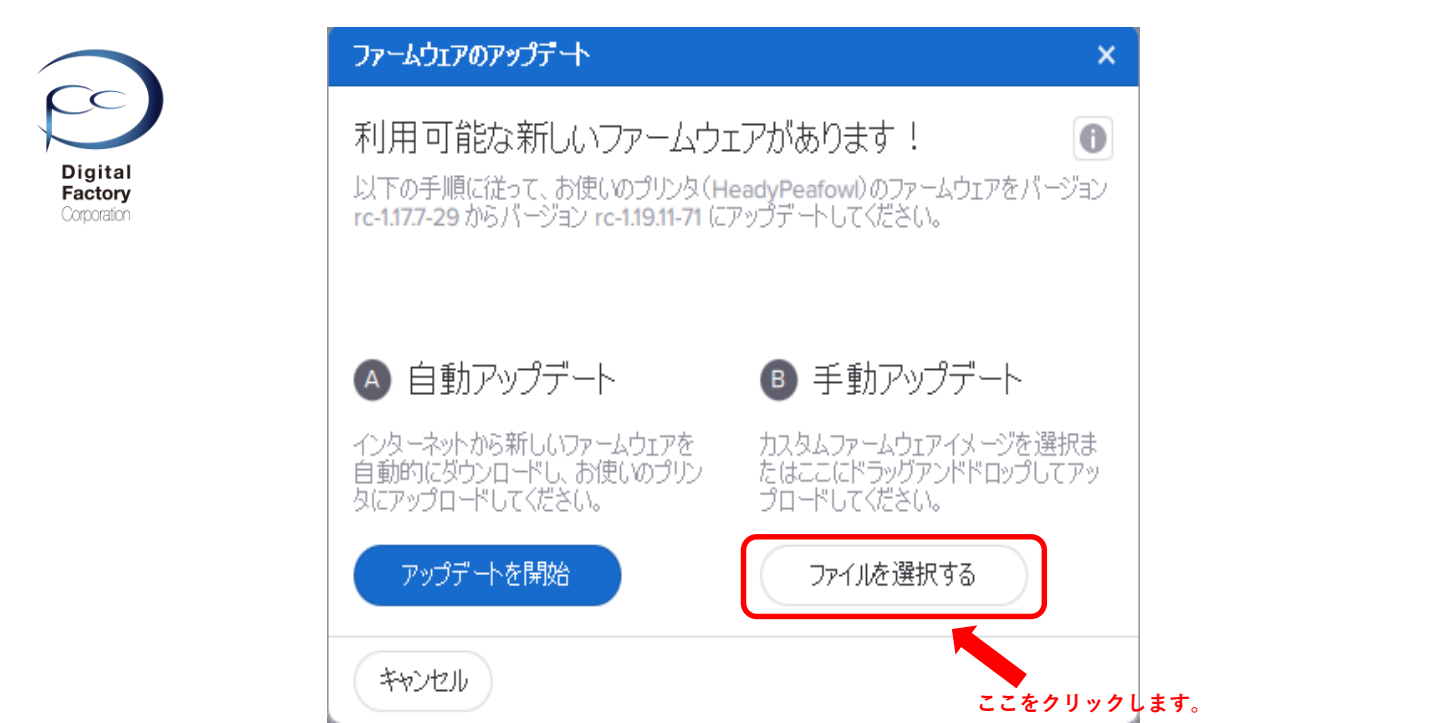

5.「手動アップデート」欄にある「ファイルを選択する」ボタンをクリックします。

| → × ↑ 📘         | > PC   | > Windows (C:) > Form2_firmware |                  |               |            | ✓ ひ Form2_firmwareの検索 | ÷. |  |
|-----------------|--------|---------------------------------|------------------|---------------|------------|-----------------------|----|--|
| 星▼ 新しいご         | フォルダー  |                                 |                  |               |            |                       |    |  |
|                 | ^      | 名前                              | 更新日時             | 種類            | サイズ        |                       |    |  |
| OneDrive        |        | form2-rc-1.19.11-71.formware    | 2019/04/04 17:13 | FORMWARE ファイル | 134,298 KB |                       |    |  |
| PC              |        |                                 |                  |               |            |                       |    |  |
|                 |        |                                 |                  |               |            |                       |    |  |
|                 |        |                                 |                  | ウェアファイ        | 山を選ば       |                       |    |  |
| ダウンロード          |        |                                 | уу- <u>д</u>     | / _ / / / / 1 | ができ        |                       |    |  |
| . デスクトップ        |        |                                 |                  |               |            |                       |    |  |
| ■ ドキュメント        |        |                                 |                  |               |            |                       |    |  |
| ■ ビクテヤ<br>■ ビデオ |        |                                 |                  |               |            |                       |    |  |
| E2-ジック          |        |                                 |                  |               |            |                       |    |  |
| Windows (C      | i:)    |                                 |                  |               |            |                       |    |  |
|                 |        |                                 |                  |               |            |                       |    |  |
|                 |        |                                 |                  |               |            |                       |    |  |
|                 |        |                                 |                  |               |            |                       |    |  |
|                 |        |                                 |                  |               |            |                       |    |  |
|                 |        |                                 |                  |               |            |                       |    |  |
|                 |        |                                 |                  |               | 「開く」       | ホダンをクリックします。          |    |  |
|                 | $\sim$ |                                 |                  |               |            |                       |    |  |
| ネットワーク          |        |                                 |                  |               |            |                       |    |  |

6. 「**A. ファームウェアファイルのダウンロード**」でダウンロードしたファームウェア ファイル(拡張子\*.formware)を選択し、画面右下の「開く」ボタンをクリックします。

ゲージが表示されます。 プリンタへ選択したファームウェアファイルを転送します。

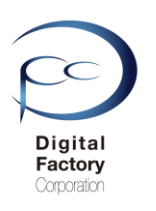

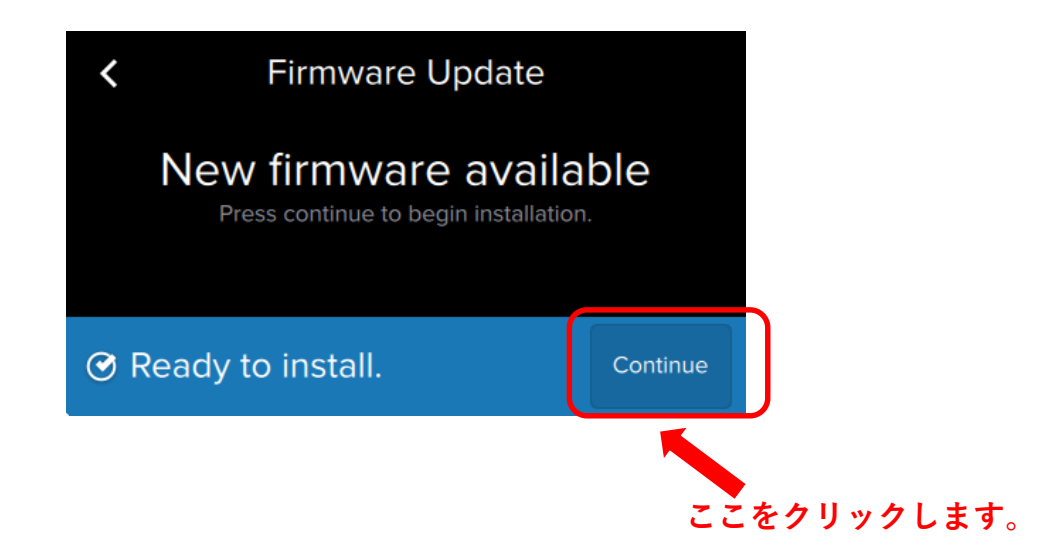

7.プリンタへファイルを転送後、上図のようにForm 2 タッチパネル上に表示されます。 右下の「Continue」を選択します。

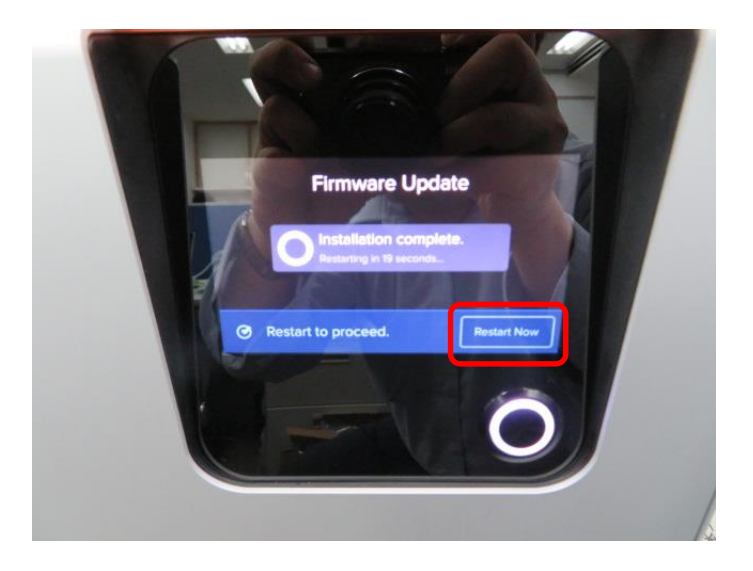

8..ファームウェアのインストールが終了すると、自動的に再起動します。

ファームウェアのインストールが終了すると、 タッチパネルに「Restart Now」と表示されます。 「Restart Now」を選択し、手動で再起動することもできます。

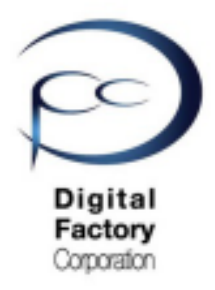

Print error code : 41

\* 対応策3(上級編) :

## <u>ガルバノメーターケーブル取り外し・取り付け</u> <u>工場出荷時の設定に戻す</u> <u>ファームウェアの更新・再インストール</u>

(対応策1・2で改善されない場合の対応策)

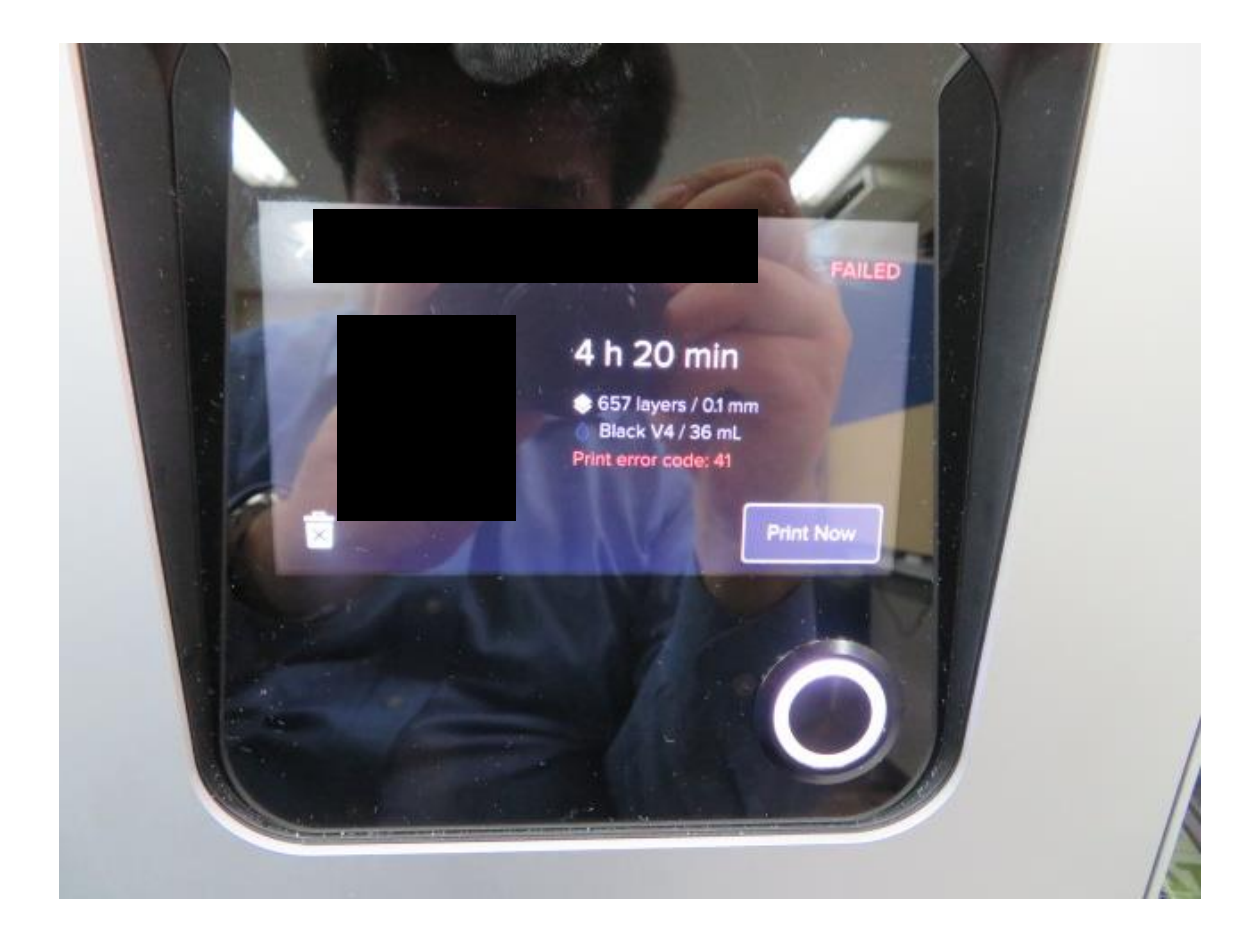

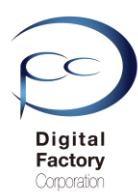

### 注意点:本作業について

本作業は本体シェルと内部のケーブル類の取り外し・取り付けをします。
 作業に不安や自信のない場合は、購入先へご相談ください。

- ・ PCやプリンタ等の周辺機器の解体、増設、修理等の経験がないお客様は、 購入先へご相談ください。
- 作業前に静電気を取り除いてください。
- プリンタ本体裏にある電源ケーブルを取り外してください。
- プリンタ本体からビルドプラットフォーム、レジンタンク、レジンカートリッジを取り外してください。
- ニトリル製手袋をはめておこなってください。
- 作業は埃等のない、クリーンな場所で作業をおこなってください。

必要なもの:

- ・2.5mm 六角レンチ
- ・ニトリル製手袋

#### <u>Form 2本体シェルの取り外し</u>

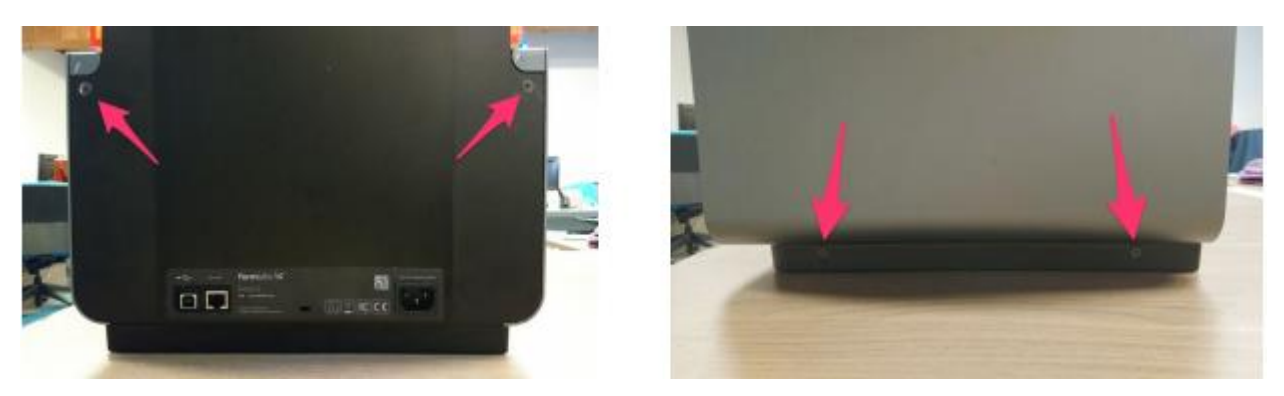

上写真を参照し、背面上左右と右側面下、左側面下に貼られている6か所の黒いシールを剥 がします。黒いシールを剥がすと銀色の六角ボルトがあります。合計6個の六角ボルトをそ れぞれ取り外します。取り外す際は2.5mm六角レンチを使用し、六角ボルトを反時計回りに 回し取り外します。

**注意:**取り外した六個の2.5mmボルトは修復後、取り付け時に使用します。 保管してください。

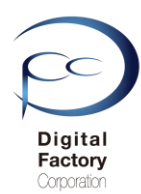

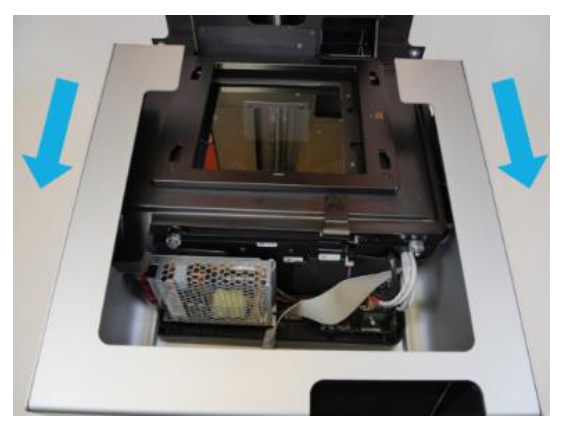

シェルを本体から少し取り外します。

アンバーカバー(Form 2本体オレンジ色のカバー)を上に持ち上げます。 Form 2プリンタが正面を向いている状態で、シェルをプリンタから手間にゆっくりと 引き出します。

引き出す際、Form 2本体を上から見てプリンター本体とシェルとの間に約5~10cmのすき間 があくまで、シェルを手前に引き出します。

注意:Form 2本体とシェルとの間にタッチパネルを表示するリボンケーブルが接続されています。この時点ではリボンケーブルを取り外さないでください。

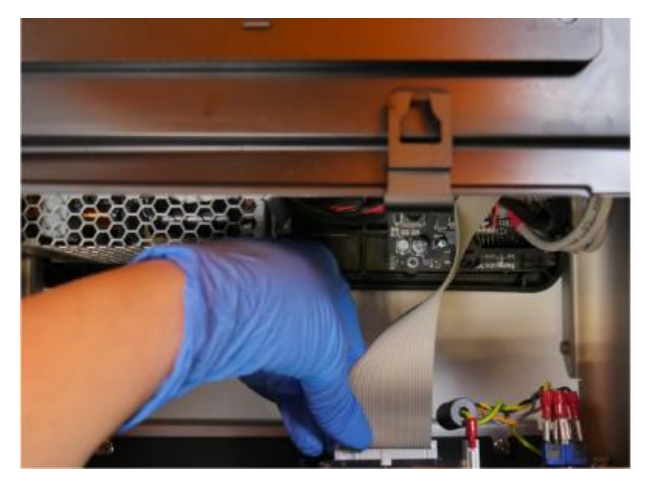

タッチパネルに接続されているリボンケーブルを取り外します。

上写真を参照し、Form 2 本体を上から見てプリンター本体とシェルとの間に約5~10cmのすき間 があくまで、シェルを引き出した後、タッチパネル内側(シェル側)に接続されているリボン ケーブルを取り外します。取り外す際は、リボンケーブルのコネクタ部分を持ち、ケーブル内の ハーネスが切断しないよう注意して取り外します。

シェルを本体から全て取り外します。

リボンケーブルが取り外されていることを確認し、シェルを Form 2本体から完全に取り外します。 シェルを完全に取り外し後、アンバーカバー(Form 2本体オレンジ色のカバー)を閉じます。

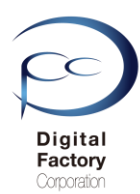

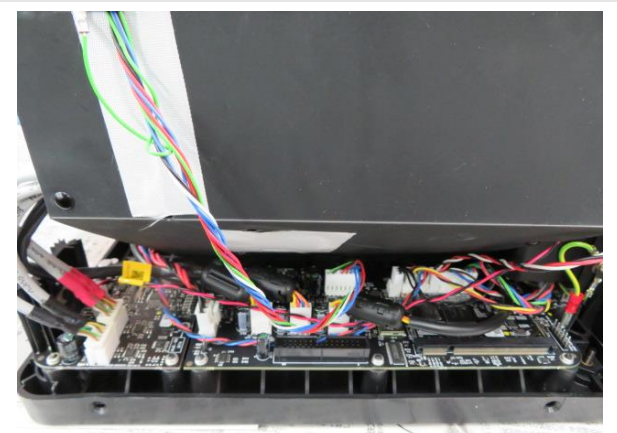

5. Form 2本体を正面から見て右側に回します。(上写真参照)

#### マザーボード側のガルバノメーターケーブル取り外し・取り付け

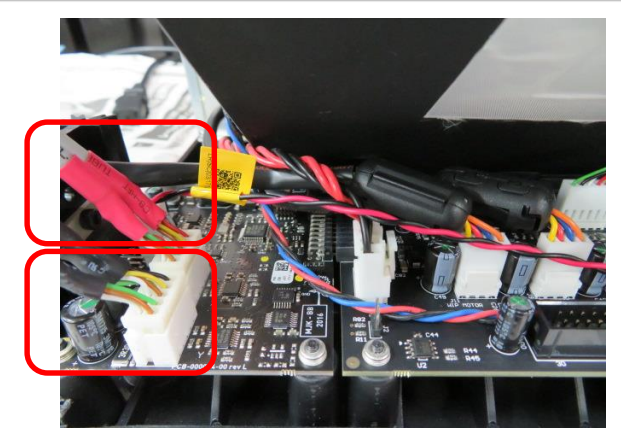

6.ガルバノメーターケーブルは上写真丸で囲まれている、黒と赤のシールで貼られています。 ガルバノメーターケーブルの位置を確認します。

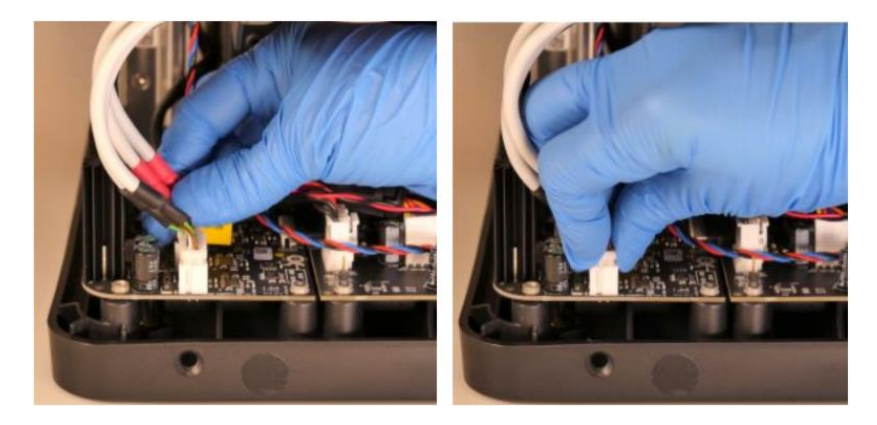

7. 黒と赤それぞれのシールで貼られているガルバノメーターケーブルをマザーボードから1本 ずつ取り外します。取り外す際はコネクタ部分を持ち、ケーブル内のハーネスが切れないよ うに注意して取り外してください。

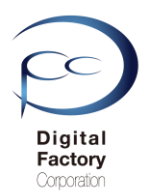

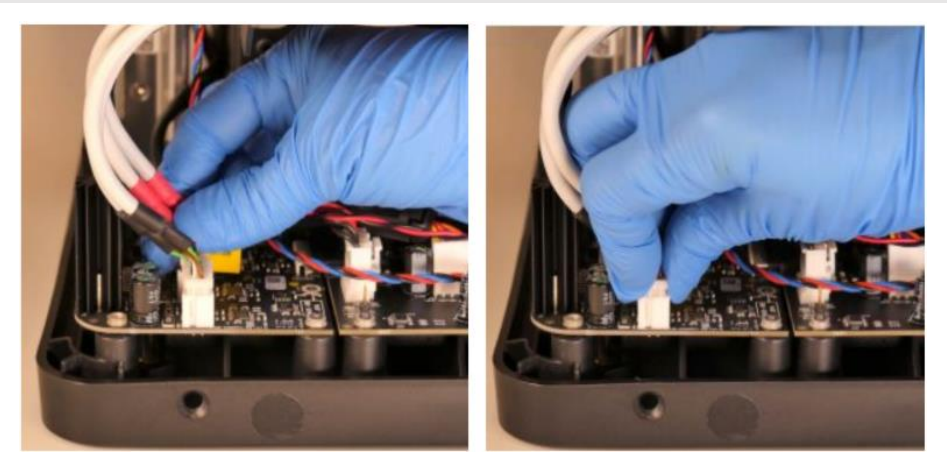

8. 取り外し後、約5分~10分程度放置します。同じ位置に黒と赤それぞれのシールで貼られて いるガルバノメーターケーブルをマザーボードへ1本ずつ取り付けます。取り付ける際はコネ クタ部分を持ち、ケーブル内のハーネスが切れないように注意して取り付けます。

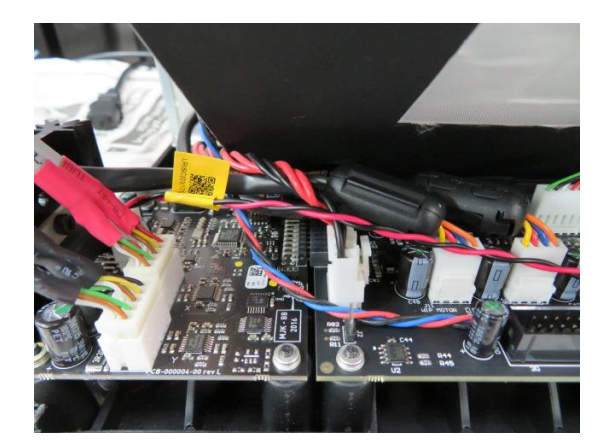

<u>注意</u>:取り付け先を間違えないよう、上写真を参照し、取り付けてください。

#### <u>ガルバノミラー側のガルバノメーターケーブル取り外し・取り付け</u>

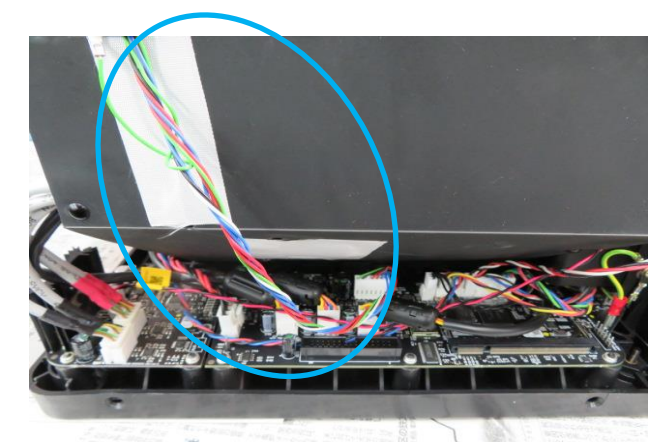

9. 上写真、青丸で囲っているヒーターボードケーブルの位置を確認します。

19

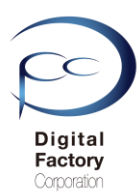

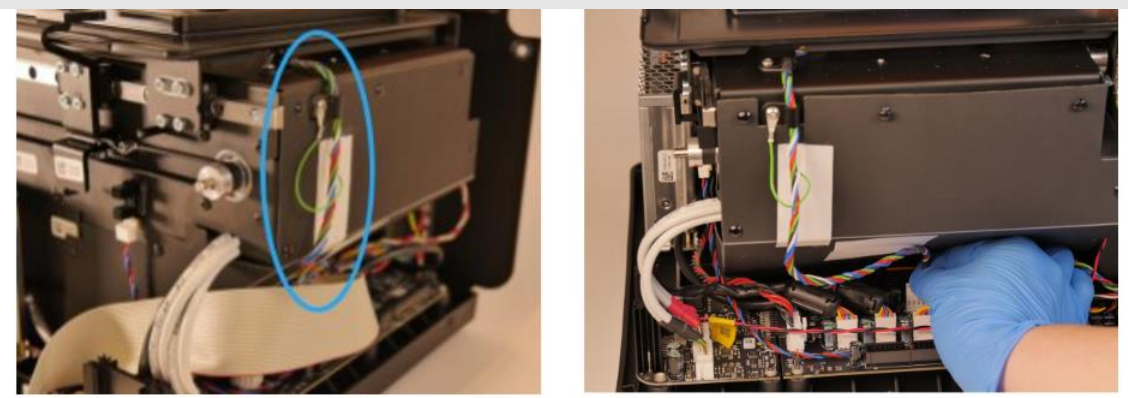

10. マザーボード側に取り付けられているヒーターボードケーブル(上写真参照)をマ ザーボードから取り外します。

<u>注意:</u>左上写真、青丸部分のヒーターボードケーブルは取り外さないでください。

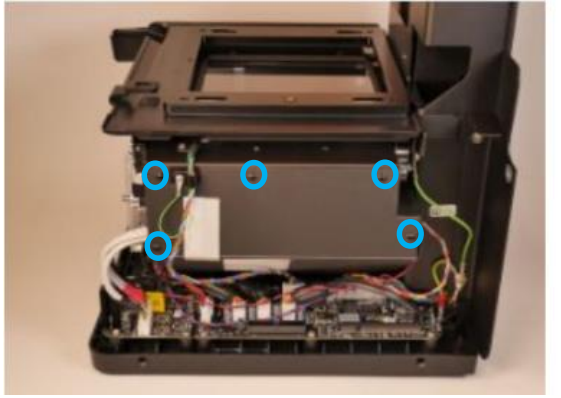

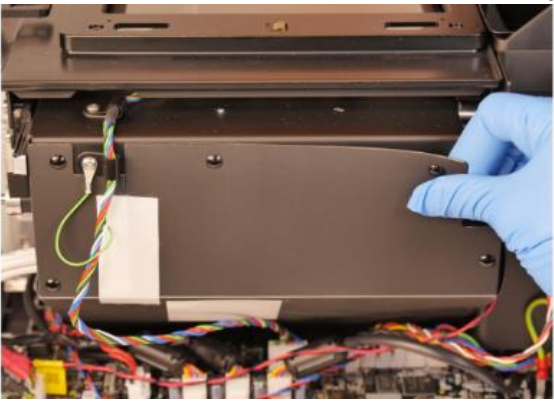

**11.**上写真を参照し、本体正面より右側およびマザーボードの上にあるバッフルボードを取り 外します。バッフルボードを外すには、上写真丸印のプラスチックリベット5本を外します。

<u>注意:</u>取り外したプラスチックリベットは取り付ける時に必要です。保管してください。

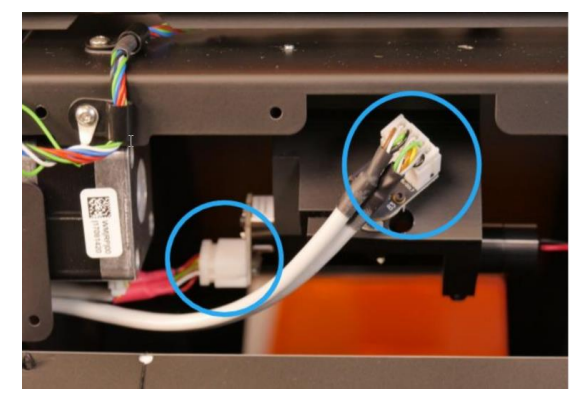

12. 黒と赤それぞれのシールで貼られているガルバノメーターケーブルをガルバノミラーから
 1本ずつ取り外します。取り外す際はコネクタ部分を持ち、ケーブル内のハーネスが切れないように注意して取り外してください。
 20

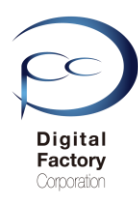

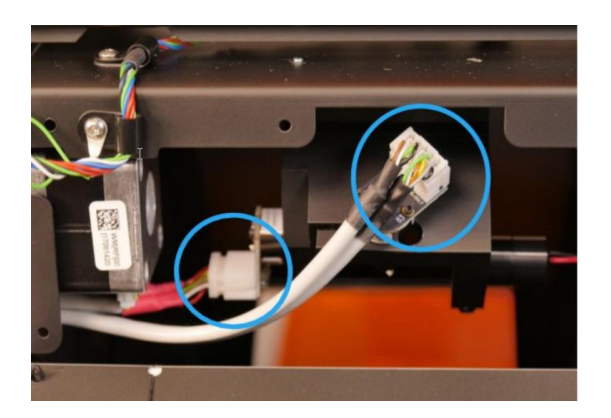

13.取り外し後、取り外し後、約5分~10分程度放置します。同じ位置に黒と赤それぞれの シールで貼られているガルバノメーターケーブルを所定のガルバノミラーへ1本ずつ取り付け ます。取り付ける際はコネクタ部分を持ち、ケーブル内のハーネスが切れないように注意し て取り付けます。

<u>注意</u>:取り付け先を間違えないよう、上写真を参照し、取り付けてください。

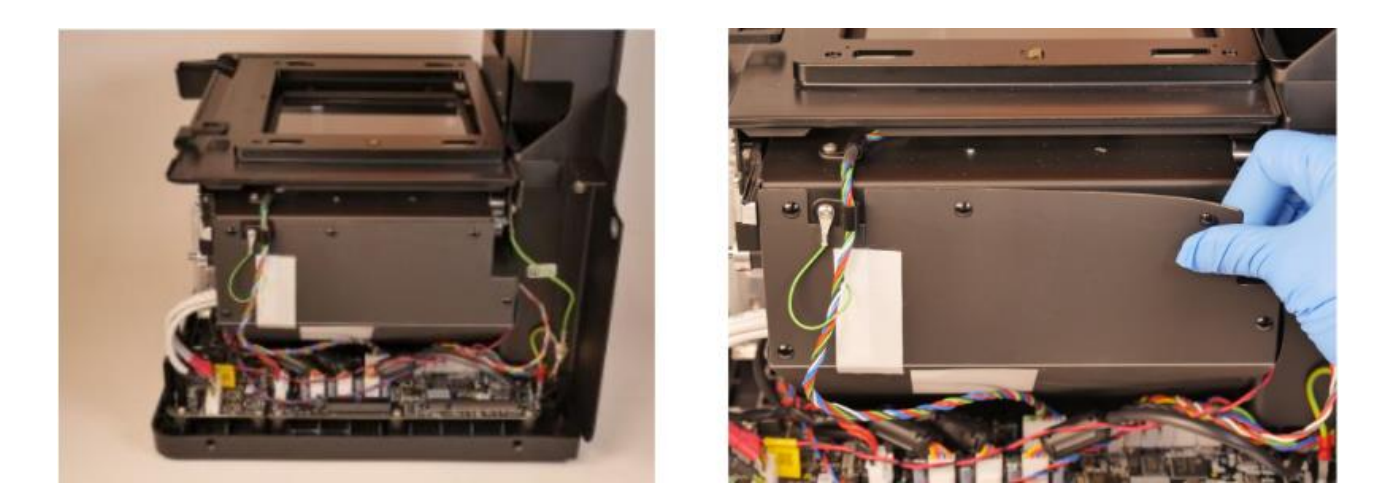

14.上写真を参照し、バッフルボードを取り付けます。保管したプラスチックリベットを所定の 位置に取り付けます。

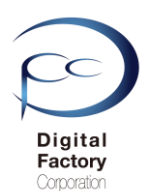

## <u>Form 2本体シェルの取り付け</u>

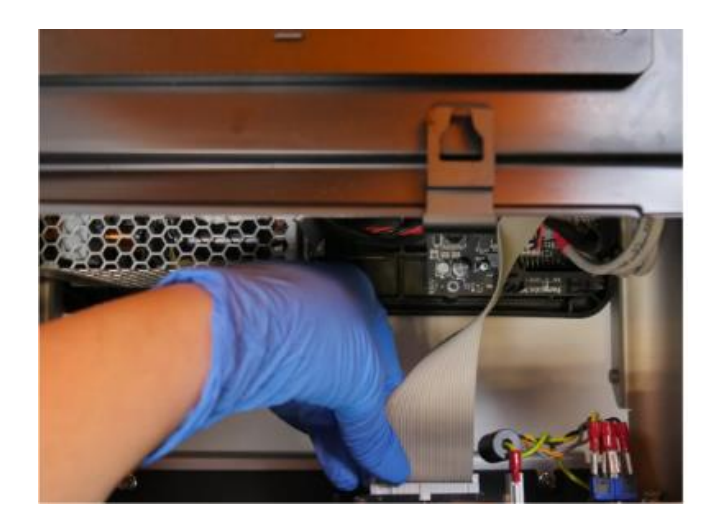

15.シェルを本体にすき間をあけて仮付けします。

リボンケーブルを取り付ける為、プリンター本体とシェルとの間に約5~10cmのすき間が あくところまでシェルを本体に仮付けします。

16. Form 2 本体から出ているリボンケーブルをシェル内側のタッチパネルに取り付けます。

17.シェルをForm 2本体に取り付けます。 アンバーカバー(Form 2本体オレンジ色のカバー)を上に持ち上げます。 シェルをForm 2本体に取り付けます。

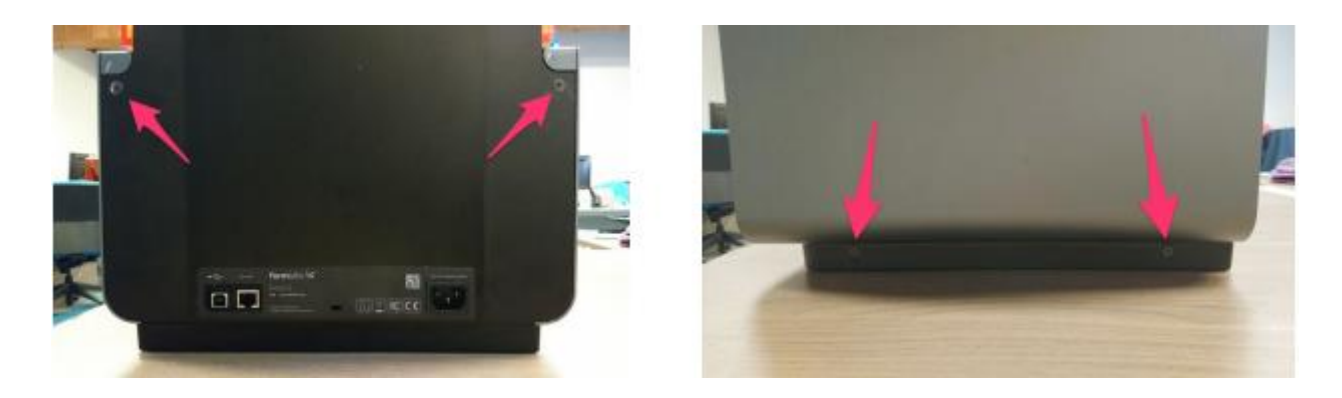

18.保管してある六角ボルトを背面上左右と右側面下・左側面下にそれぞれ取り付けます。 取り付ける際は2.5mm六角レンチを使用し、六角ボルトを反時計回りに回し取り付けます。 六角ねじ取付後、剥がした黒いシールを貼ります。

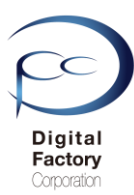

## プリンタの設定を工場出荷時の状態に戻す

ガルバノメーターケーブル取り外し・再取り付け後、工場出荷時の設定に戻します。

#### <u>注意:</u>

工場出荷時の設定に戻した場合、以下の設定およびデータが工場出荷時および削除されます。 設定をやり直す必要があります。ご注意ください。

#### ・PCからデータを送信した情報が削除されます。 ・Wi-fiやネットワークの設定が工場出荷時の設定にリセットされます。 ・その他、Form 2で設定した情報が工場出荷時の設定にリセットされます。

工場出荷時の設定に戻す操作:

- 1. Form 2本体から電源ケーブルを抜きます。
- 2. 電源ケーブルをプリンターに接続し直します。

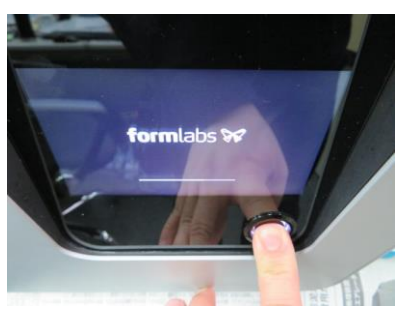

**3.** タッチスクリーンFormlabsのロゴが表示されたら、タッチスクリーン右下の丸ボタンを 長押しします。

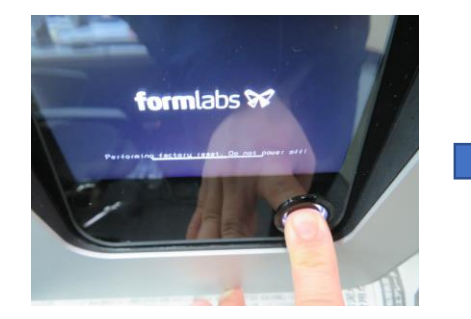

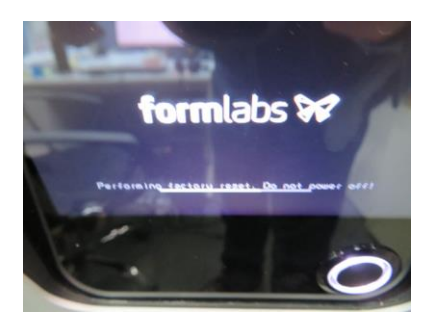

4. 約15-30秒ほど長押しすると、Formlabsのロゴ下に「Peforming Factory reset. Do not power off」メッセージが表示されます。表示されたら丸ボタンを離します。

電源ケーブルは抜かないでください。

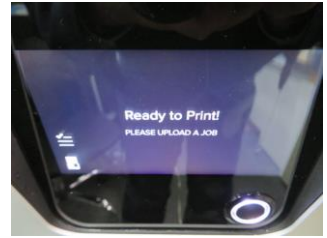

5. タッチスクリーンにReady to Print と表示されると、通常起動します。

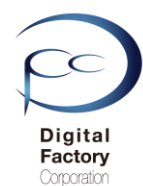

## ファームウェアのアップデート・再インストール

プリンタの設定を工場出荷時の設定に戻した後、ファームウェアを最新版にアップデートしま す。既に最新版のファームウェアが適用されている場合、再インストールします。

<u>ファームウェアのアップデート(更新)の前に・・・</u> 以下いずれかの接続・設定がされていることを確認してください。

<u>接続・設定A:</u>

パソコン本体とForm 2本体がUSBケーブルで接続されていることを確認してください。

接続・設定B:

Form 2本体がForm 2がネットワークケーブルもしくはWi-Fiに接続されていることを 確認してください。

## A. ファームウェアファイルのダウンロード

1.下記URL(英語版)にアクセスします。

https://support.formlabs.com/s/article/Firmware-Release-Notes?language=ja

## Form 2

### Firmware 1.19.12 — May 21, 2019

#### Note:

This is a recommended firmware update for PreForm 3.0.1 and later versions

Link:

form2-rc-1.19.12-75.formware ここをクリックします。

#### Modified:

- Improved cartridge recognition for Denture Teeth Resins
- Improved cartridge recognition for Denture Base Resins

本ページ上側の「Link」と書かれている右側の青文字をクリックし、 ファームウェアファイルをダウンロードします。(ファイル容量は約130MB前後です。) 日付を確認の上、最新版のファームウェアバージョンをダウンロードしてください。

追記:

2019年9月現在、最新のファームウェアバージョンは1.19.12 (2019/5/21リリース)です。

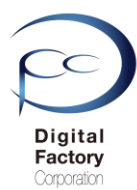

## B. ファームウェアのアップデート(更新)操作手順: (PreForm バージョン 2.20.0以前)

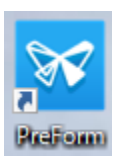

1.PCにインストールされているソフトウェア「PreForm」を起動します。

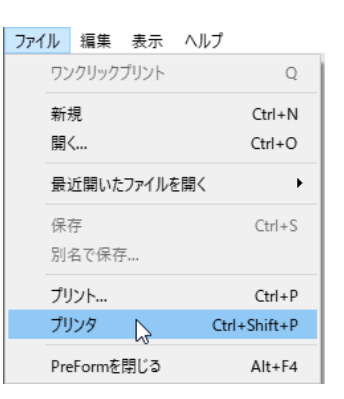

2. 画面左上のメニュー「ファイル」>「プリンタ」を選択します。

|               | プリンタ                                                                                                    | × |
|---------------|----------------------------------------------------------------------------------------------------|---|
| ここをクリックします。 🍑 | <ul> <li>(プリンタシリアルネーム1)</li> <li>         ・ 待機状態         ・ 労少ト準備完了     </li> <li>         ・ ドジンタンク         Grey Pro V1         Grey Pro V1     </li> </ul>                                                                                                    | ^ |
|               | (プリンタシリアルネーム2)     ● 待機状態     ヴリント準備完了     レジンタンク     Clear V4     Clear V4     Clear |   |
|               | ▶                                                                                                    | * |
|               | プリンタを追加 フィルター OK                                                                                                    |   |

3. アップデートするプリンタシリアルネームの右向き矢印をクリックします。

|               | プルタ                                                                                                    | ×  |
|---------------|----------------------------------------------------------------------------------------------------|----|
|               | <ul> <li>(ブリンタシリアルネーム1)</li> <li>(荷機状態<br/>・)の片準備完了</li> <li>レジンタンク<br/>Grey Pro V1</li> <li>         Thートリッジ<br/>Grey Pro V1     </li> </ul>                                                                                                    | ^  |
| ここをクリックします。 🧡 | ファームウェアをアップデート プリンタの診断ツールをダウンロード                                                                                                    |    |
|               | <ul> <li>(プリンタシリアルネーム2)</li> <li>         ・ (予報状態<br/>・)))/卡準備完了         ・ (アジンタンク)         ・ (アジンタンク)         ・ (アンタンク)         ・ (Particular)         ・ (Particular)         ・ (Particular)         ・ (Particular)         ・ (Particular)         ・ (Particular)         ・ (Particular)         ・ (Particular)         ・ (Particular)         ・・・・・・・・・・・・・・・・・・・・・・・・・・・・・</li></ul> | ¥  |
|               | プリンタを追加してイルター                                                                                                    | ок |

4.「ファームウェアをアップデート」ボタンをクリックします。

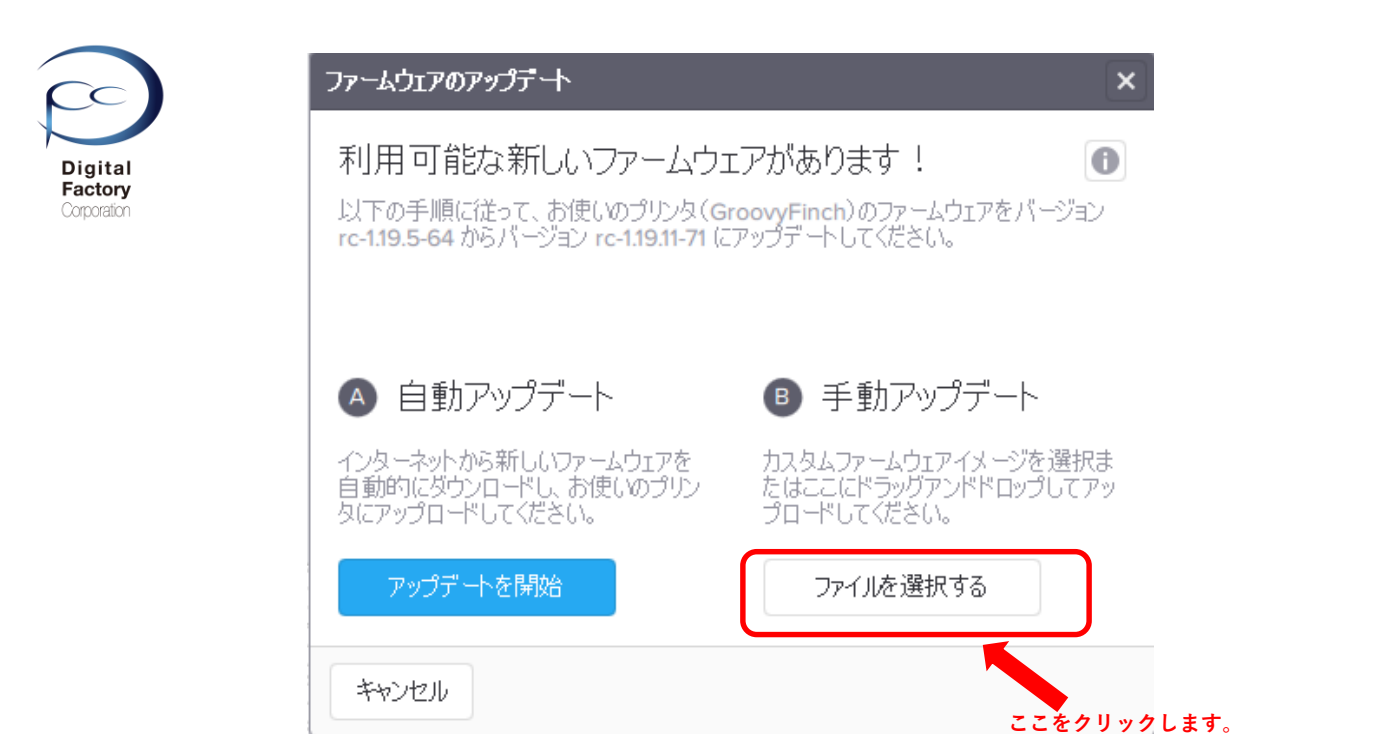

5.「手動アップデート」欄にある「ファイルを選択する」ボタンをクリックします。

| → * ↑         | > Windows (C:) > Form2_firmware |                  |               |                | ٽ ~      | Form2_firmwareの検索 |  |
|---------------|---------------------------------|------------------|---------------|----------------|----------|-------------------|--|
| E理 ▼ 新しいフォルダー |                                 |                  |               |                |          | 8== <b>-</b>      |  |
| メンテナンスについ? ^  | 名前 ^                            | 更新日時             | 種類            | サイズ            |          |                   |  |
| CneDrive      | form2-rc-1.19.11-71.formware    | 2019/04/04 17:13 | FORMWARE ファイル | 134,298 KB     |          |                   |  |
| PC            |                                 |                  |               |                |          |                   |  |
|               |                                 |                  |               |                |          |                   |  |
| ➡ ダウンロード      |                                 | ファーム             | ウェアファ・        | イルを選択します       | す。       |                   |  |
| デスクトップ        |                                 |                  |               |                |          |                   |  |
| 🗎 ドキュメント      |                                 |                  |               |                |          |                   |  |
| 📰 ピクチャ        |                                 |                  |               |                |          |                   |  |
| 📲 ビデオ         |                                 |                  |               |                |          |                   |  |
| 🎝 ミュージック      |                                 |                  |               |                |          |                   |  |
| Windows (C:)  |                                 |                  |               |                |          |                   |  |
|               |                                 |                  |               |                |          |                   |  |
|               |                                 |                  |               |                |          |                   |  |
|               |                                 |                  |               |                |          |                   |  |
|               |                                 |                  |               |                |          |                   |  |
|               |                                 |                  |               | 「開く」ボタン        | をクリックします | ŧ                 |  |
| 🔿 ネットワーク      |                                 |                  |               | (m) < 1 (0.202 |          | 7 0               |  |
|               |                                 |                  |               |                |          |                   |  |

6. 「**A. ファームウェアファイルのダウンロード**」でダウンロードしたファームウェア ファイル(拡張子\*.formware)を選択し、画面右下の「開く」ボタンをクリックします。

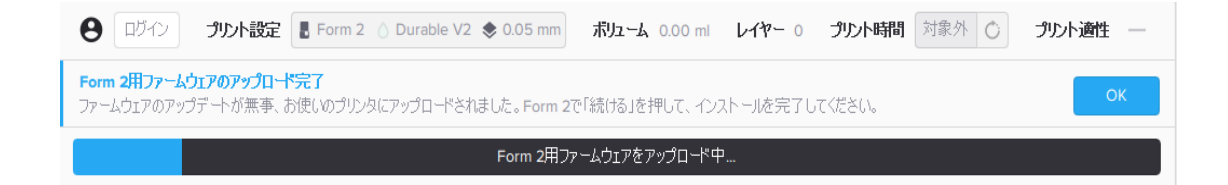

ゲージが表示されます。 プリンタへ選択したファームウェアファイルを転送します。

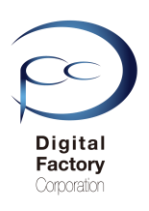

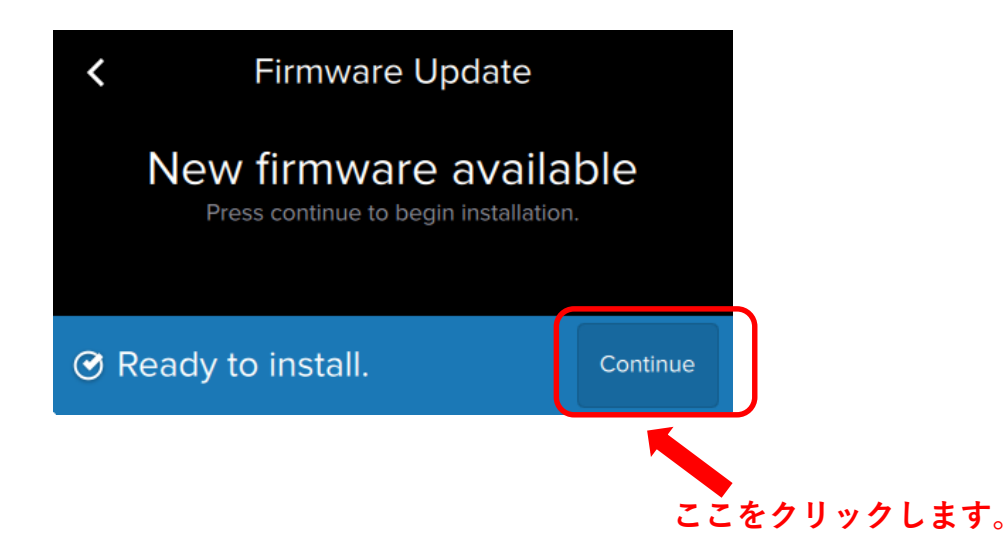

7.プリンタへファイルを転送後、上図のようにForm 2 タッチパネル上に表示されます。 右下の「Continue」を選択します。

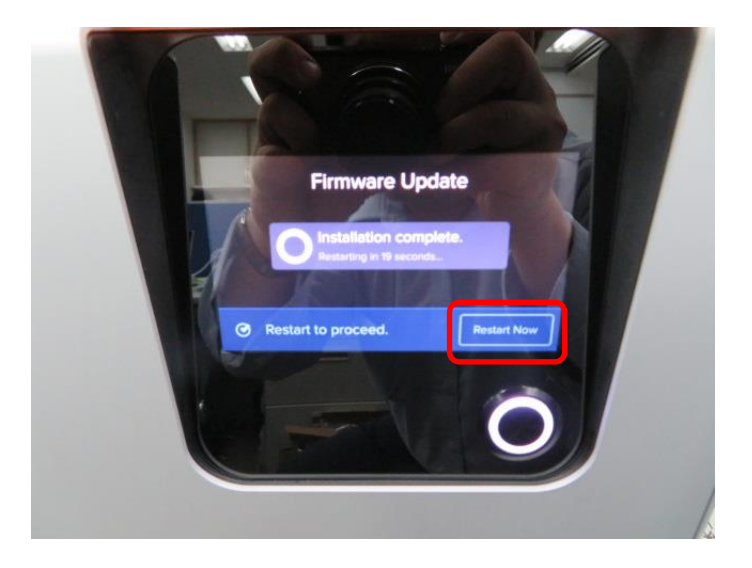

8..ファームウェアのインストールが終了すると、自動的に再起動します。

ファームウェアのインストールが終了すると、 タッチパネルに「Restart Now」と表示されます。 「Restart Now」を選択し、手動で再起動することもできます。

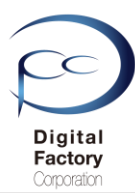

## B. ファームウェアのアップデート(更新)操作手順: PreForm バージョン 3.0.0以降

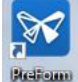

1.PCにインストールされているソフトウェア「PreForm」を起動します。

| アイル | 編集    | 表示    | ヘルブ |          |
|-----|-------|-------|-----|----------|
| ワン  | クリック  | プリント  |     |          |
| 新想  | 挸     |       |     | Ctrl+N   |
| 開く  | <     |       |     | Ctrl+O   |
| 最這  | 丘開いた  | ファイルを | 開く  | •        |
| 保ィ  | 字     |       |     | Ctrl+S   |
| 別名  | 名で保存  | Ŧ     |     |          |
| プリ  | ント    |       |     | Ctrl+P   |
| プリ  | ンタ    |       | Ctr | +Shift+P |
| Pre | Formを | 閉じる   |     | Alt+F4   |

2. 画面左上のメニュー「ファイル」>「プリンタ」を選択します。

| PRINTER LIST               |           | ×            |
|----------------------------|-----------|--------------|
| Q Search Filter            | •         | + Add        |
| 最近使用                       |           |              |
| PRINTING<br>(プリンタシリアルネーム1) | Cartridge | Grey Pro V1  |
| 1時間 52 分 remaining         | • Tank    | Grey Pro V1  |
| FORM 2 プリンタシリ              | アルネームを    | クリックします。     |
|                            | Cartridge | High Temp V1 |
| (プリンタシリアルネーム2)             |           | >            |
| 3 時間 53 分 remaining        | 💧 Tank    | High Temp V1 |
|                            |           |              |
| キャンセル                      |           |              |

3. アップデートするプリンタシリアルネームをクリックします。

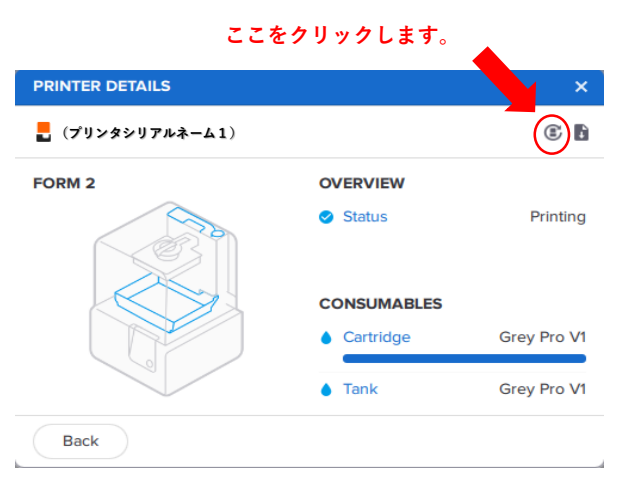

4. 画面右上の「Update Firmware」ボタンをクリックします。

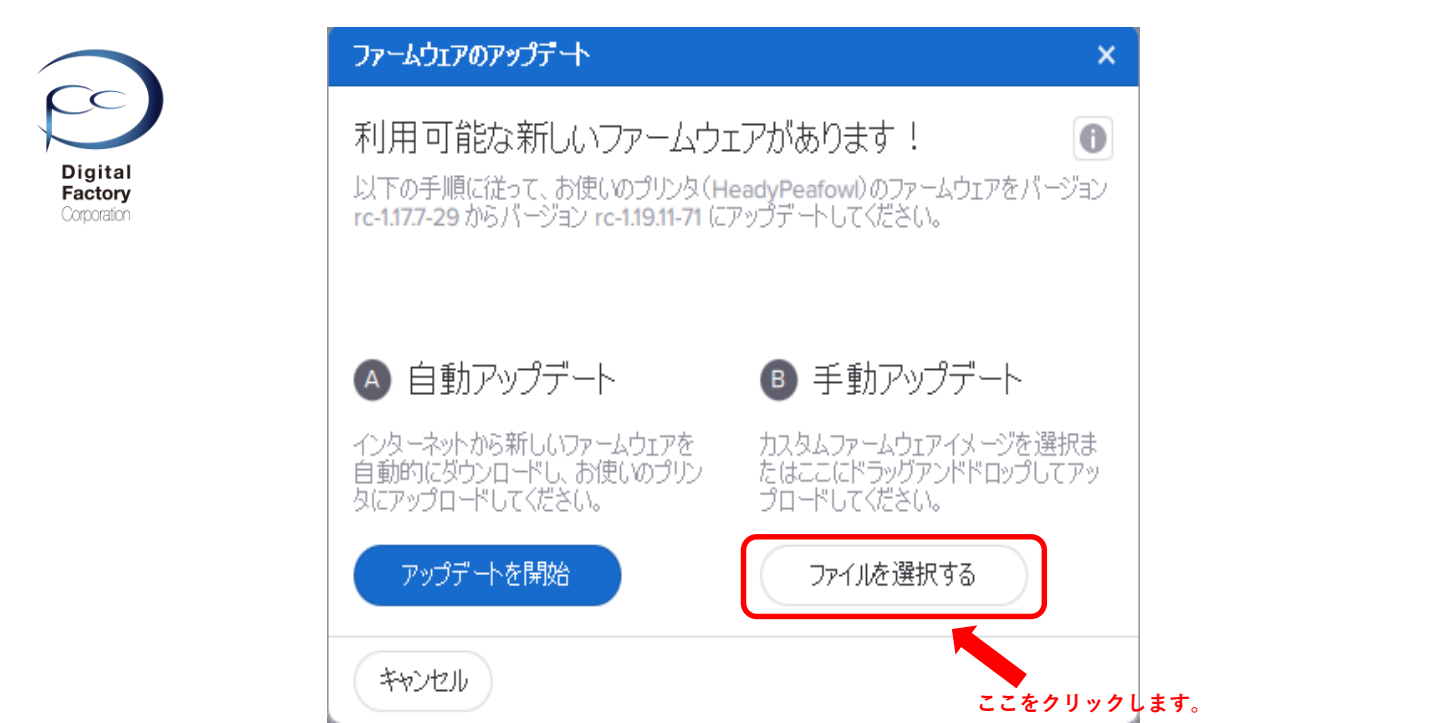

5.「手動アップデート」欄にある「ファイルを選択する」ボタンをクリックします。

| - · · · ·   | > PC | > Windows (C:) > Form2_firmware |                                              |               |            | ٽ ~         | Form2_firmwareの検索 |  |
|-------------|------|---------------------------------|----------------------------------------------|---------------|------------|-------------|-------------------|--|
| 里▼ 新しいファ    | †ルダ− |                                 |                                              |               |            |             | EE 👻              |  |
|             | ^    | 名前 ^                            | 更新日時                                         | 種類            | サイズ        |             |                   |  |
| OneDrive    |      | form2-rc-1.19.11-71.formware    | 2019/04/04 17:13                             | FORMWARE ファイル | 134,298 KB |             |                   |  |
| PC          |      |                                 |                                              |               |            |             |                   |  |
|             |      |                                 |                                              |               |            |             |                   |  |
|             |      |                                 | <b>—</b> ——————————————————————————————————— | /             |            |             |                   |  |
| ダウンロード      | а.   |                                 | ノアーム                                         | リエアノアイ        | ルを選切       | 代しより。       |                   |  |
| デスクトップ      |      |                                 |                                              |               |            |             |                   |  |
| ドキュメント      |      |                                 |                                              |               |            |             |                   |  |
| 🛛 ピクチャ      |      |                                 |                                              |               |            |             |                   |  |
| ビデオ         |      |                                 |                                              |               |            |             |                   |  |
| トミュージック     |      |                                 |                                              |               |            |             |                   |  |
| Windows (C) |      |                                 |                                              |               |            |             |                   |  |
|             |      |                                 |                                              |               |            |             |                   |  |
|             |      |                                 |                                              |               |            |             |                   |  |
|             |      |                                 |                                              |               |            |             |                   |  |
|             |      |                                 |                                              |               |            |             |                   |  |
|             |      |                                 |                                              |               | 「開く」       | ボタンをクリックします | •                 |  |
| ネットワーク      | ~    |                                 |                                              |               | 100 40     |             | 0                 |  |
|             |      |                                 |                                              |               |            |             |                   |  |

6. 「**A. ファームウェアファイルのダウンロード**」でダウンロードしたファームウェア ファイル(拡張子\*.formware)を選択し、画面右下の「開く」ボタンをクリックします。

ゲージが表示されます。 プリンタへ選択したファームウェアファイルを転送します。

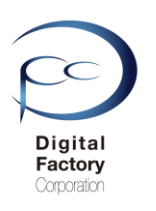

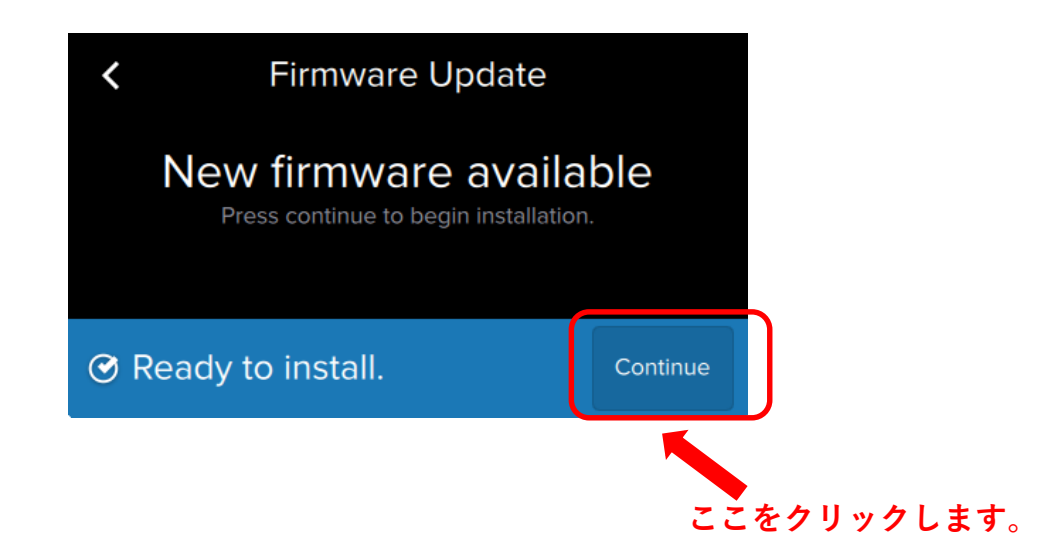

7.プリンタへファイルを転送後、上図のようにForm 2 タッチパネル上に表示されます。 右下の「Continue」を選択します。

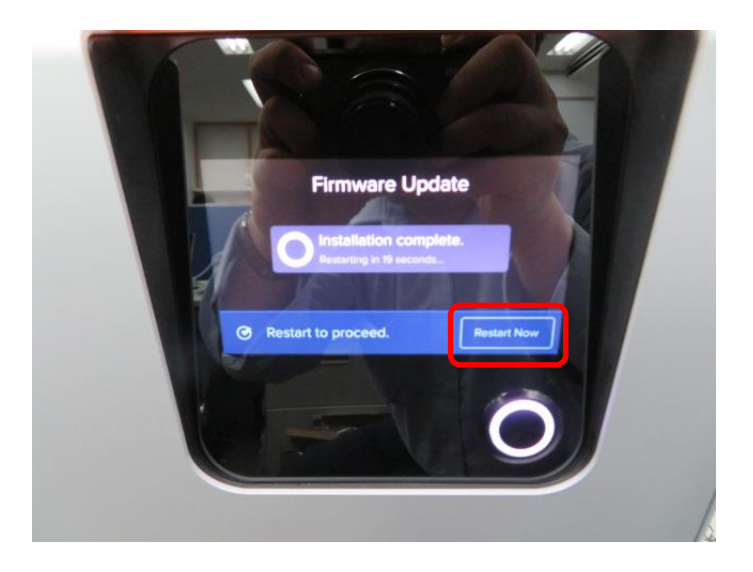

8..ファームウェアのインストールが終了すると、自動的に再起動します。

ファームウェアのインストールが終了すると、 タッチパネルに「Restart Now」と表示されます。 「Restart Now」を選択し、手動で再起動することもできます。